画像ファイル数が多くなった場合の管理を容易にするためにホームフォルダ内に 3個のフォルダ【pet】【hana】【colct】を作成します。各々のフォルダに下表の画像を保存します。

| フォルダ  | 画像 1        | 画像 2        | 画像 3        | 画像 4        |
|-------|-------------|-------------|-------------|-------------|
| pet   | pet1.jpg    | pet2.jpg    | pet3.jpg    | pet4.jpg    |
|       | pet1s.jpg   | pet2s.jpg   | pet3s.jpg   | pet4s.jpg   |
| hana  | hana1.jpg   | hana2.jpg   | hana3.jpg   | hana4.jpg   |
|       | hana1s.jpg  | hana2s.jpg  | hana3s.jpg  | hana4s.jpg  |
| colct | colct1.jpg  | colct2.jpg  | colct3.jpg  | colct4.jpg  |
|       | colct1s.jpg | colct2s.jpg | colct3s.jpg | colct4s.jpg |

同一セルにある画像は同じ画像で上は大きい画像、下は縮小画像です 縮小画像のサイズは統一し横240pixel、縦180pixelとします。

次の青文字部を参考に【index.htm】を書き換えてください。

上書き保存後【index.htm】ファイルのアイコンをダブルクリックし結果を確認し てください。完成サンプル

<html lang="ja"> <head> <title>趣味の部屋</title> <style type="text/css"> <!--@import url(qqq.css); body{font-size:22pt;color:navy;background-color:lavender} table{background-color:mintcream;width:750px} td{font-size:18pt} --> </style> trタグのalign属性でその行の各セル内 文字・画像の配置を設定する。 </head> <body> align属性の値がleftの場合:左揃え align属性の値がcenterの場合:中央揃 <div align="center"> align属性の値がrightの場合:右揃え <span class="red">趣味の部屋</span><br><br> <br> 私の趣味の部屋をご訪問いただきありがとうございます。<br> どうぞごゆっくりご覧ください。<br><br> <hr><br> align="center"> 可愛らしいペット<br>cimg src="pet/pet1s.jpg"> タグ解説 好きな花<br><img src="hana/hana1s.jpg"> <img>タグ参照 urlの解説参照 コレクション<br><img src="colct/colct1s.jpg"> </div> </body> </html>